## CARA MENJALANKAN PROGRAM

- 1. Masuk ke halaman aplikasi web
- 2. Pertama kali akses akan disuruh untuk masuk menggunakan email dan password

| <del>(</del> | ⇒ G | 0 | 127.0.0.2/login |                               |      | ☞ ☆ | Ð | * | s : |
|--------------|-----|---|-----------------|-------------------------------|------|-----|---|---|-----|
|              |     |   |                 |                               |      |     |   |   |     |
|              |     |   |                 |                               |      |     |   |   |     |
|              |     |   |                 |                               |      |     |   |   |     |
|              |     |   |                 | Gaharu Coffee                 |      |     |   |   |     |
|              |     |   |                 | Sign in to start your session |      |     |   |   |     |
|              |     |   |                 | admin@admin.id                |      |     |   |   |     |
|              |     |   |                 | •••••                         |      |     |   |   |     |
|              |     |   |                 | Remember Me Sig               | n In |     |   |   |     |
|              |     |   |                 |                               |      |     |   |   |     |
|              |     |   |                 |                               |      |     |   |   |     |
|              |     |   |                 |                               |      |     |   |   |     |

- 3. Masuk sebagai admin menggunakan email <u>admin@admin.id</u> dan password admin, untuk masuk sebagai kasir bisa membuat akun baru dari akun admin atau menggunakan email <u>kasir@cabang.id</u> dan password *kasir*.
- 4. Masuk ke menu "Keranjang" untuk memulai transaksi penjualan

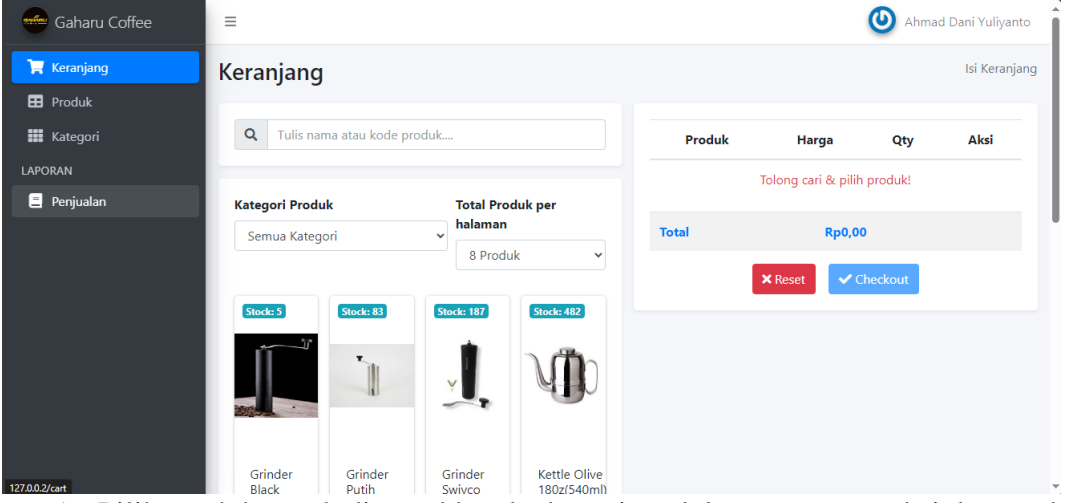

- 5. Pilih produk untuk dimasukkan ke keranjang lalu proses transaksi dengan klik tombol "Checkout".
- 6. Masukkan nominal uang yang sudah dibayarkan.
- 7. Data transaksi akan masuk ke dalam menu "Penjualan"

| Gaharu Coffee        | =                  |                                         |                |                |                                  |                | O Admin User     | Î |  |
|----------------------|--------------------|-----------------------------------------|----------------|----------------|----------------------------------|----------------|------------------|---|--|
| 孢 Dashboard          | Penjualan          |                                         |                |                |                                  |                | List Penjualan   |   |  |
| 🖽 Produk             | (                  |                                         |                |                |                                  |                |                  |   |  |
| Kategori             | 🗯 February 28, 202 | 🗯 February 28, 2024 - February 28, 2024 |                |                | <ul> <li>Semua cabang</li> </ul> |                | ✓ Terapkan       |   |  |
| ADMIN                |                    |                                         |                |                |                                  |                |                  |   |  |
| 🎄 Manajemen Pengguna | Tabel Penjualan    |                                         |                |                |                                  |                |                  |   |  |
| 🚍 Cabang             | REF                | Kasir                                   | Total          | Diterima       | Status                           | Kembali        | Tanggal          |   |  |
| LAPORAN              | TRX-TEST-0000020   | Ahmad Dani Yuliyanto                    | Rp1.920.000,00 | Rp1.920.000,00 | LUNAS                            | Rp0,00         | 27-02-2024 14:00 |   |  |
| 🚊 Penjualan          | TRX-TEST-0000019   | Kasir Cabang                            | Rp2.210.000,00 | Rp0,00         | BELUM BAYAR                      | Rp2.210.000,00 | 27-02-2024 14:00 |   |  |
|                      | CRT-0000015        | Ahmad Dani Yuliyanto                    | Rp40.000,00    | Rp40.000,00    | LUNAS                            | Rp0,00         | 26-02-2024 05:43 |   |  |
|                      | TRX-TEST-0000018   | Kasir Cabang                            | Rp2.210.000,00 | Rp0,00         | BELUM BAYAR                      | Rp2.210.000,00 | 26-02-2024 05:21 |   |  |
|                      | TRX-TEST-0000017   | Ahmad Dani Yuliyanto                    | Rp1.920.000,00 | Rp0,00         | BELUM BAYAR                      | Rp1.920.000,00 | 26-02-2024 05:21 |   |  |
|                      | TRX-TEST-0000016   | Ahmad Dani Yuliyanto                    | Rp1.920.000,00 | Rp0,00         | BELUM BAYAR                      | Rp1.920.000,00 | 26-02-2024 05:19 |   |  |

8. Jika ada proses transaksi pembayaran lain (seperti uang kembalian) bisa dilakukan di halaman detail transaksi

| =                         |                      |         |            |                | 🕑 Ahmad Dani Yuliyanto            |  |
|---------------------------|----------------------|---------|------------|----------------|-----------------------------------|--|
| Detail Penjualan          |                      |         |            |                | List Penjualan / Detail Penjualan |  |
| Informasi Utama           |                      |         | Pembayaran |                |                                   |  |
| REF                       | TRX-TEST-0000039     |         | 1          | Rp1.920.000,00 | 12-03-2024                        |  |
| Kasir                     | Ahmad Dani Yuliyanto |         |            |                |                                   |  |
| Total                     | Rp1.920.000,00       |         |            |                |                                   |  |
| Tanggal Transaksi         | 08-03-2024           |         |            |                |                                   |  |
| Status                    | LUNAS                |         |            |                |                                   |  |
| Kurang                    | Rp0,00               |         |            |                |                                   |  |
| Produk                    |                      | 🖨 Print |            |                |                                   |  |
| Nama                      |                      | Qty     |            |                |                                   |  |
| Grinder Black 40gr        |                      | 5       |            |                |                                   |  |
| Grinder Putih 20gr        |                      | 4       |            |                |                                   |  |
| Grinder Swivco Black 40gr |                      | 6       |            |                |                                   |  |
| Kettle Olive 180z(540ml)  |                      | 3       |            |                |                                   |  |

- 9. Klik tombol dengan icon + di bagian "Pembayaran" dan masukkan nominal uang dalam transaksi
- 10. Status transaksi akan berubah tergantung total pembayaran dan total harga produk pada transaksi.
- 11. Masih di Detail Transaksi pada bagian Produk terdapat tombol "Print" untuk mencetak daftar barang beserta total harganya

## Daftar Nota

| Item                              | Qty.           | Harga        | Total Harga  |  |  |
|-----------------------------------|----------------|--------------|--------------|--|--|
| Grinder Black 40gr (I-001)        | 5              | Rp100.000,00 | Rp500.000,00 |  |  |
| Grinder Putih 20gr (I-002)        | 4              | Rp70.000,00  | Rp280.000,00 |  |  |
| Grinder Swivco Black 40gr (I-003) | 6              | Rp135.000,00 | Rp810.000,00 |  |  |
| Kettle Olive 180z(540ml) (I-004)  | 3              | Rp110.000,00 | Rp330.000,00 |  |  |
| Total                             | Rp1.920.000,00 |              |              |  |  |